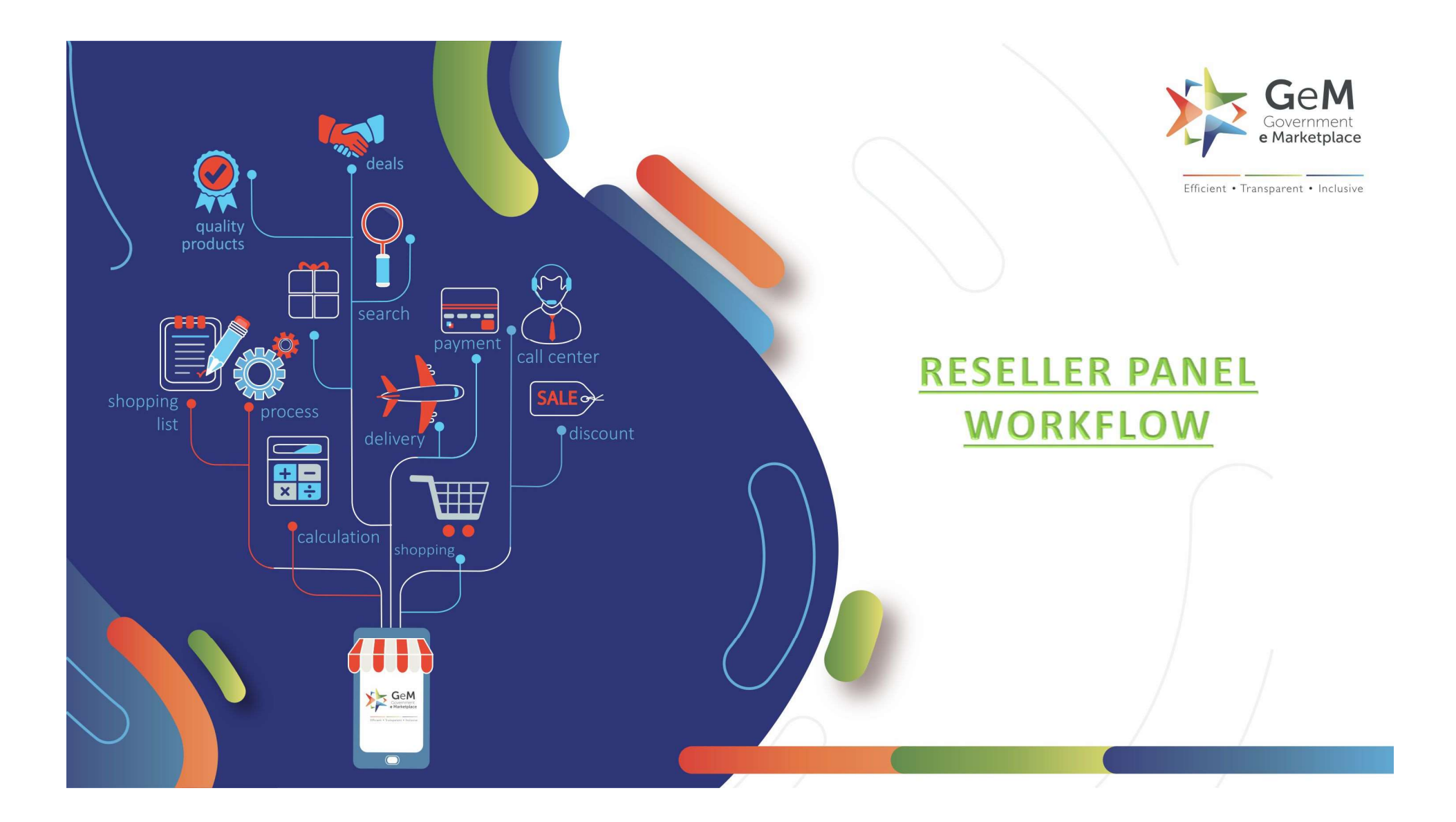

#### **CMS 2 Overview for Resellers**

In categories that have been moved to CMS Quadrant 2:

- 1. Sellers that have been recognized as OEMs (based on documentation submitted by OEM to GeM) and
- 2. Sellers that have been Authorized by OEMs (based on auth codes uploaded by OEM)

Can sell products on the marketplace. Resellers can only pair catalogs created by respective brand's OEM

Resellers will need to contact the brand's OEM to get the correct authorization codes. Once an authorization code has been obtained, Reseller can follow steps described in following slides to get authorized and pair catalogs.

## Open gem.gov.in and click on Login

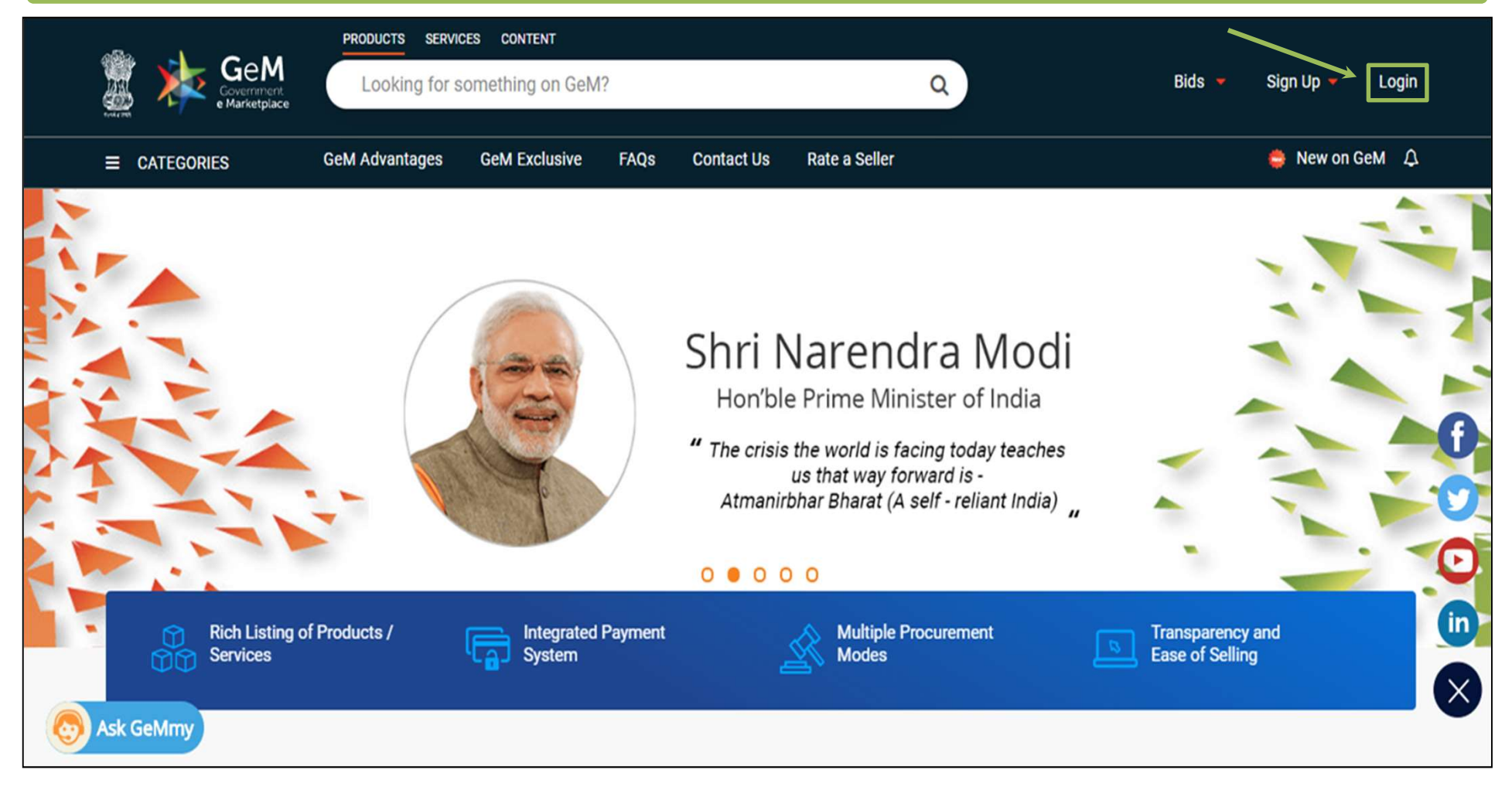

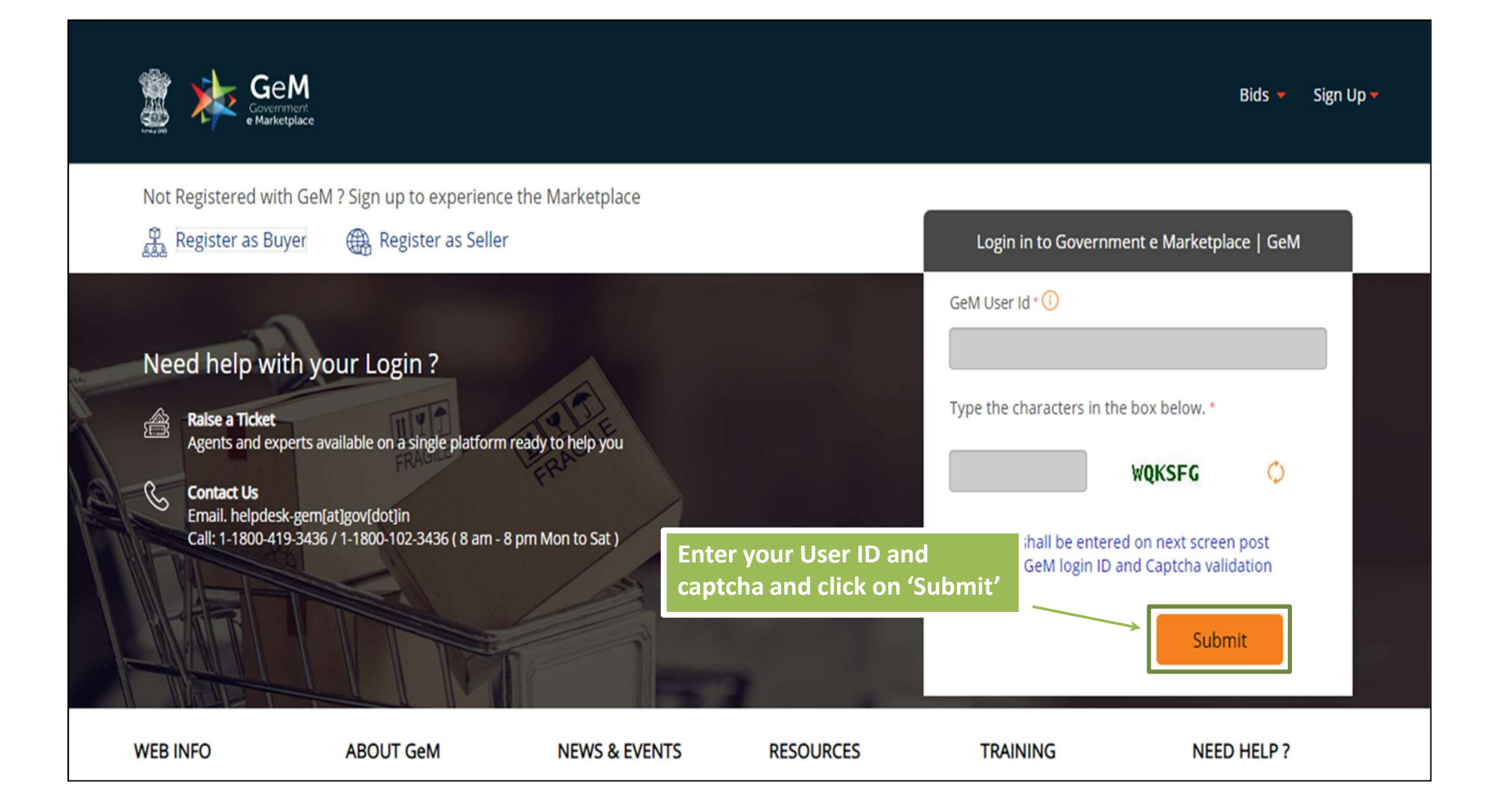

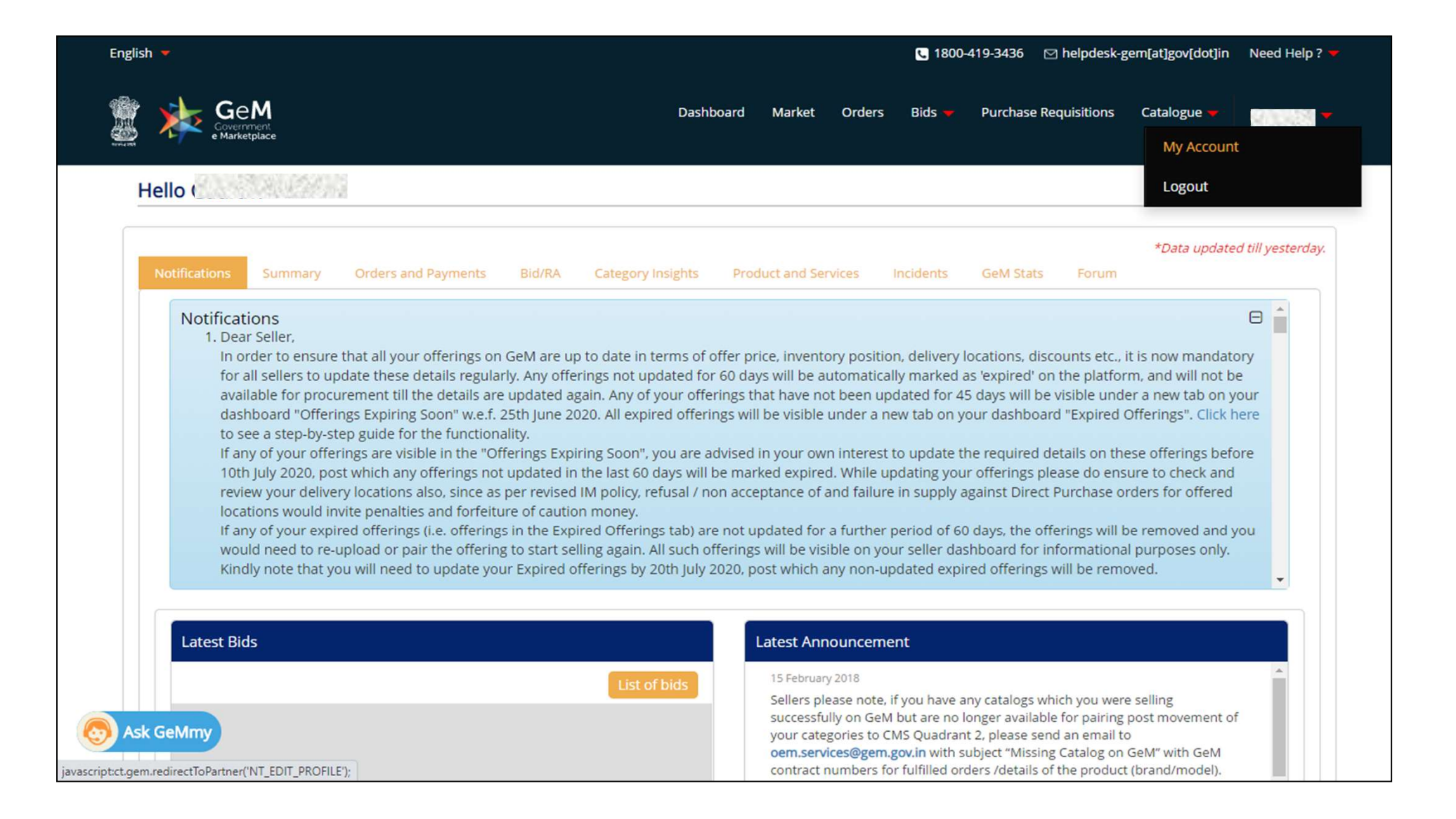

# **Reseller Panel - Request Status**

|                             | Your AuthCode is S | uccessfully | Validated |      |                  |                    |
|-----------------------------|--------------------|-------------|-----------|------|------------------|--------------------|
| Government<br>e Marketplace | Dashboard          | Market      | Orders    | Bids | Catalogue $\vee$ | ① Mahendra Kanagas |

#### Authorization Successful

|                             | Invalid Autho | orization Co | de     |      |                                             | ^ |
|-----------------------------|---------------|--------------|--------|------|---------------------------------------------|---|
| Government<br>e Marketplace | Dashboard     | Market       | Orders | Bids | Catalogue \vee 🔘 Mahendra Kanagasabapathy 🗠 |   |

Authorization Failure

## Authorized Reseller - Pairing of Catalogs

As an authorized reseller in a quadrant 2 category, seller can only pair catalogs created by OEM.

The steps to pair a catalog are described in the following slides

| . GENERAL INFORMATION    |                                   |        | 0 |
|--------------------------|-----------------------------------|--------|---|
| Product Category(Class)* | Desktop_Computers_L               | JAT3   |   |
| Brand * 🕄                | Select                            | •      |   |
|                          | Select                            |        |   |
| GeM Catalog Id:          | hp_GO1<br>VW-DUA3<br>HHH<br>TTAFE |        |   |
| EANO                     | HAKE                              |        |   |
|                          | /13 characters                    |        |   |
| Golden Parameters*       | Motherboard                       |        |   |
|                          | Chipset Series *                  | Select | • |
|                          | Chipset Number * 🕄                | Select |   |
|                          | Processor                         |        |   |

Only Brands Reseller is authorized for will be displayed in brand dropdown

| Product Category(Class)* | Desktop_Computers_l     | JAT3   |  |
|--------------------------|-------------------------|--------|--|
| Brand * 🔁                | hp_GO1                  | ۲      |  |
| GeM Catalog Id:          | 5116877-88171348530-cat |        |  |
| EAN❹                     |                         |        |  |
|                          | /13 characters          |        |  |
| Golden Parameters*       | Motherboard             |        |  |
|                          | Chipset Series *        | Select |  |
|                          |                         |        |  |

Reseller Can enter GeM Catalog ID/EAN number or enter Golden Parameters to pair catalog

|               |                                           |                                     |           |   | ^ |
|---------------|-------------------------------------------|-------------------------------------|-----------|---|---|
| 1. GENERAL IN |                                           |                                     |           | • |   |
| Product Cate  | eonv(Class)=                              | Dector Computers 11AT2              | ······    |   |   |
| Brand * 0     | Confirm                                   |                                     | ж         |   |   |
|               | A gem catalog exists with this gem_catalo | og_id. Do you want to pair with it? |           |   |   |
| GeM Catalog   |                                           |                                     | Ok Cancel |   |   |
| EANO          |                                           |                                     |           |   |   |
|               |                                           |                                     |           |   |   |

# If GeM Catalog ID \ EAN or Golden Parameters are valid (i.e. a valid catalog exists for category and brand), System will display a message like above

| OFFERING QUANTITY & PRICE      |                                                                                                    |                                                                         |
|--------------------------------|----------------------------------------------------------------------------------------------------|-------------------------------------------------------------------------|
| lling Product As*              | Resellers                                                                                                    |                                                                         |
|                                | Are you OEM of this brand? Genuine OEMs are requested to ser<br>documents to 'upload.product@gem.gov.in' with subject line 'B<br>Documents'. Following details should be mentioned a) Register<br>name b) Brand name(s) c) GeM Product categories d) Brand ow | nd substantiating<br>Brand OEM<br>red organization<br>mership documents |
|                                | Note:- The reseller details cannot be edited post publishing the                                                                                                    | e item.<br>« here to know more                                          |
| Select Authorization Number :* | Select                                                                                                    | T.                                                                      |
| Authorization No.*             | -Select-<br>x001                                                                                                    |                                                                         |
| Authorization Agency*          |                                                                                                    |                                                                         |
|                                |                                                                                                    |                                                                         |
| Authorization Date*            | yyyy-MM-dd                                                                                                    |                                                                         |

Reseller needs to choose relevant authorization codes (only auth codes valid for category and brand will be visible in dropdown). On choosing a code, all other authorization details will be auto-filled.

### **Resellers - Auth Code Unauthorized by OEM**

| Name     | ProductID               | Gem Catalog Id                  | Category | Brand                              | Model    | MRP/NDP | Offer<br>Price | Product<br>Status | Inventory<br>Status | Action(s)                                                                      |
|----------|-------------------------|---------------------------------|----------|------------------------------------|----------|---------|----------------|-------------------|---------------------|--------------------------------------------------------------------------------|
| 50.      | 6866874-<br>32232024292 | 5116877-<br>56016632525-<br>cat | crayons  | FB2                                | 50       | 10      | 8              | Published         | Published           | 2                                                                              |
| 10       | 6866874-<br>80690819414 | 5116877-<br>18119586900-<br>cat | crayons  | Faber-<br>Castell<br>Wax<br>Crayon | 10       | 100     | 90             | Published         | Published           | 2                                                                              |
| BlueCray | 6866874-<br>17292624803 | 5116877-<br>42239665190-<br>cət | crayons  | Newbrand                           | BlueCray | 50      | 45             | Published         | , Unauthorized      | Note :<br>Authorization<br>number has<br>been marked<br>Unauthorized<br>by gem |

If an OEM unauthorizes an auth code, the catalogs paired by resellers using the auth code will be removed from market. Reseller will see notification like above on their panel against the catalog

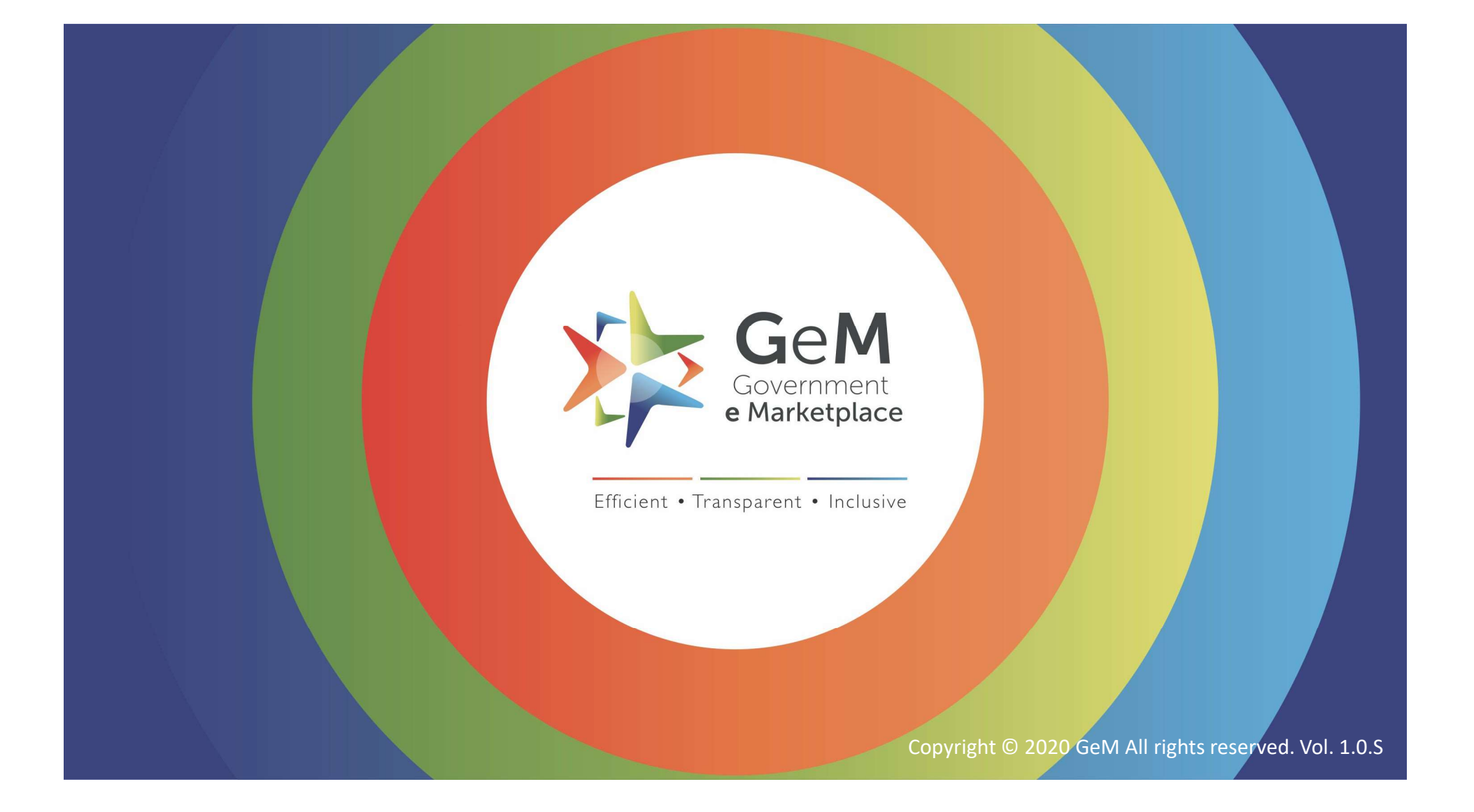